## How do I view my employment information?

| Within Employee Self So<br>Organisation.                      | ervice you can view your e                             | employment history wit                                                                      | hin you curre                 | nt employing               |  |  |  |  |
|---------------------------------------------------------------|--------------------------------------------------------|---------------------------------------------------------------------------------------------|-------------------------------|----------------------------|--|--|--|--|
| You can view your curre                                       | ent and previous assianm                               | ent details and also vou                                                                    | r hire date ar                | nd years of service.       |  |  |  |  |
| This functionality can b                                      | a accord from the Mur                                  | CR Dashbaard for user                                                                       | of the Emplo                  | was falt forming and       |  |  |  |  |
| Employee Self Service (                                       | e accessed from the My E<br>Limited Access) URP's.     | SR Dashboara jor users                                                                      | oj tre Emplo                  | iyee self service and      |  |  |  |  |
| Log in to ESR                                                 |                                                        |                                                                                             |                               |                            |  |  |  |  |
| • In your My ESR Das                                          | <b>hboard</b> , you will find a nu                     | umber of <b>portlets</b> provi                                                              | ding easy acc                 | ess to key information     |  |  |  |  |
| and direct links, as                                          | well as a <b>sidebar navigati</b>                      | on pane with links to al                                                                    | l areas withir                | i Self Service.            |  |  |  |  |
| Bectronic Staff Record<br>South Tees Hospitals NHS Trust      |                                                        | Search content                                                                              | a                             | Accessbilly Access         |  |  |  |  |
| My Role<br>My ESR > Announ                                    | cements                                                |                                                                                             | My Paysli                     | p and P60 👳                |  |  |  |  |
| My Pages<br>Dashboard                                         |                                                        | N                                                                                           | HS A Pay date:<br>O No Pilo a | 25-Feb-2021<br>valatie     |  |  |  |  |
| Portal Content                                                | Malcomo to F                                           |                                                                                             | Go Paperle                    | п ф ( <u>) (()</u>         |  |  |  |  |
| ESR Navigator                                                 | sr vveicome to r                                       | эк 🙎 🚆 🔆                                                                                    | Email me w                    | ten Paysip available 🛛 🧰 🔵 |  |  |  |  |
| My Personal Information                                       |                                                        |                                                                                             |                               |                            |  |  |  |  |
| My Pay & Rewards 3                                            |                                                        | ппл                                                                                         | View M                        | ly Paysips View My P60s    |  |  |  |  |
| My Learning My Pers                                           | onal Information                                       | My Equality and Diversity                                                                   | My Total                      | Reward Statements          |  |  |  |  |
| My Compliance & Name                                          | · · ·                                                  | View Details                                                                                | 2019 - 2020                   | DUIG                       |  |  |  |  |
| My Absence > Please exp                                       | and to view your personal information. Select          | Please expand to view your details. Select 'Update M<br>Information' to amend your details. | Total P                       | NHS                        |  |  |  |  |
| My Employment                                                 | ty Contact Details' to amend some of your details.     | My Appraisal And Reviews                                                                    | e local M                     | eward statements           |  |  |  |  |
| My Property Register My Emp                                   | loyment                                                | Assignments                                                                                 |                               | View My TRS                |  |  |  |  |
| My Talent Broke                                               | w Details                                              | ailable providing links t                                                                   | a all aroac wit               | thin Colf Convice          |  |  |  |  |
| Additionally, a side     To view your emplo                   | wment information click                                |                                                                                             | My Appraisals and Re          |                            |  |  |  |  |
| My Employment lir                                             | nk in the <b>sidebar navigati</b>                      | on                                                                                          |                               |                            |  |  |  |  |
| pane.                                                         |                                                        |                                                                                             | My Employment >               |                            |  |  |  |  |
|                                                               |                                                        |                                                                                             | My Property Register          |                            |  |  |  |  |
|                                                               |                                                        |                                                                                             |                               |                            |  |  |  |  |
|                                                               |                                                        |                                                                                             |                               |                            |  |  |  |  |
| a Theory distributions                                        | Laura and La Caracita de La Caracita                   | le tra                                                                                      | My Employment                 |                            |  |  |  |  |
| <ul> <li>Then, click the Emp<br/>the My Employment</li> </ul> | ioyment information line                               | k in                                                                                        | wy chipoyment                 |                            |  |  |  |  |
|                                                               |                                                        |                                                                                             | Employment Informa            | tion                       |  |  |  |  |
|                                                               |                                                        |                                                                                             | Plans                         | ~                          |  |  |  |  |
| • You can view your of You can also view h                    | current and any previous<br>ire dates and years of ser | Assignment details with<br>vice.                                                            | nin this Emplo                | oying Organisation.        |  |  |  |  |
| • To view additional of                                       | details about your employ                              | yment, click the 🔰 lin                                                                      | c for the desi                | red Assignment - in this   |  |  |  |  |
| example, the first A                                          | ssignment in the list:                                 |                                                                                             |                               |                            |  |  |  |  |
| Last updated 30 March 2                                       | 021                                                    |                                                                                             |                               |                            |  |  |  |  |
|                                                               |                                                        |                                                                                             |                               |                            |  |  |  |  |

|              | As<br>Details Nu    | signment<br>umber | Assignment<br>Start Date                  | Assignment<br>End Date                      | Primary<br>Assignmen | t Position            | Job                                             | Grade Organisati                                          | on Location         | Assignment<br>Category |
|--------------|---------------------|-------------------|-------------------------------------------|---------------------------------------------|----------------------|-----------------------|-------------------------------------------------|-----------------------------------------------------------|---------------------|------------------------|
| 1            | > 20                | 0000290           | 01-Jan-2016                               | Lito Date                                   | Yes                  | Staff Nurse           | Nursing and Midwifery                           | XR06 503Ward                                              | 1 50301             | Permanent              |
|              | > 20                | 000290            | 01-Jan-2014                               | 31-Dec-2015                                 | Yes                  | Staff Nurse<br>Band 5 | Nursing and Midwifery<br>Registered Staff Nurse | XR05 503Ward                                              | 1 50301             | Permanent              |
| ddit         | ional d             | etails f          | or the assi                               | gnment a                                    | ire now              | displaye              | d below the a                                   | ssociated a                                               | ssignm              | ent row.               |
| o hi         | de the d            | details           | and returi                                | n to the p                                  | revious              | employ                | ment view, cli                                  | ck the 💙 🛛                                                | ink                 |                        |
|              | ✓ 20000290          |                   | 01-Jan-2016                               |                                             | Yes                  | Staff Nurse<br>Band 6 | Nursing and Midwifery<br>Registered Staff Nurse | XR06 503 Ward 1                                           | 50301 F             | Permanent              |
|              |                     |                   | Assignment Status<br>Supervisor<br>Payrol | Active Assig<br>Leese, Vivia<br>503 Monthly | nment<br>n<br>/      |                       | Status Cha<br>Pe<br>V                           | nge Reason<br>ople Group Defau<br>/ork Hours <b>37</b> .5 | It Home             |                        |
|              | > 20                | 000290            | Frequency<br>01-Jan-2014                  | Week<br>31-Dec-2015                         | Yes                  | Staff Nurse           | Nursing and Midwifery                           | XR05 503 Ward 1                                           | 50301 F             | Permanent              |
| avin<br>SR D | ig viewo<br>Dashboa | ed all a<br>ard.  | appropriat                                | e Employi                                   | ment In              | iformatio             | on, click the <b>Pc</b>                         | ortal icon P                                              | <sup>ortal</sup> to | return to th           |
|              |                     |                   |                                           |                                             |                      |                       |                                                 |                                                           |                     |                        |
|              |                     |                   |                                           |                                             |                      |                       |                                                 |                                                           |                     |                        |
|              |                     |                   |                                           |                                             |                      |                       |                                                 |                                                           |                     |                        |
|              |                     |                   |                                           |                                             |                      |                       |                                                 |                                                           |                     |                        |
|              |                     |                   |                                           |                                             |                      |                       |                                                 |                                                           |                     |                        |
|              |                     |                   |                                           |                                             |                      |                       |                                                 |                                                           |                     |                        |
|              |                     |                   |                                           |                                             |                      |                       |                                                 |                                                           |                     |                        |
|              |                     |                   |                                           |                                             |                      |                       |                                                 |                                                           |                     |                        |
|              |                     |                   |                                           |                                             |                      |                       |                                                 |                                                           |                     |                        |
|              |                     |                   |                                           |                                             |                      |                       |                                                 |                                                           |                     |                        |
|              |                     |                   |                                           |                                             |                      |                       |                                                 |                                                           |                     |                        |
|              |                     |                   |                                           |                                             |                      |                       |                                                 |                                                           |                     |                        |
|              |                     |                   |                                           |                                             |                      |                       |                                                 |                                                           |                     |                        |
|              |                     |                   |                                           |                                             |                      |                       |                                                 |                                                           |                     |                        |
|              |                     |                   |                                           |                                             |                      |                       |                                                 |                                                           |                     |                        |
|              |                     |                   |                                           |                                             |                      |                       |                                                 |                                                           |                     |                        |
|              |                     |                   |                                           |                                             |                      |                       |                                                 |                                                           |                     |                        |
|              |                     |                   |                                           |                                             |                      |                       |                                                 |                                                           |                     |                        |
|              |                     |                   |                                           |                                             |                      |                       |                                                 |                                                           |                     |                        |
|              |                     |                   |                                           |                                             |                      |                       |                                                 |                                                           |                     |                        |
|              |                     |                   |                                           |                                             |                      |                       |                                                 |                                                           |                     |                        |
|              |                     |                   |                                           |                                             |                      |                       |                                                 |                                                           |                     |                        |
|              |                     |                   |                                           |                                             |                      |                       |                                                 |                                                           |                     |                        |
|              |                     |                   |                                           |                                             |                      |                       |                                                 |                                                           |                     |                        |
|              |                     |                   |                                           |                                             |                      |                       |                                                 |                                                           |                     |                        |